# 業者線上預訂殯葬設施 操作手冊

## 中華民國 109 年 01 月

## 目

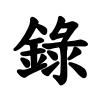

| 壹、線上預訂設施    | 1  |
|-------------|----|
| 一、系統登入      | 1  |
| 1、使用者登入     | 2  |
| 2、密碼修改      | 3  |
| 3、登出        | 4  |
| 二、設施申請      | 5  |
| 1、禮廳預訂      | 7  |
| 2、火化預訂      | 9  |
| 3、豎靈室預訂     | 10 |
| 4、洗化室預訂     | 11 |
| 5、入殮(助念)室預訂 | 13 |
| 6、設施取消      | 15 |
| 7、館外僅辦火化    | 17 |
| 貳、歷史資料      | 20 |
| 参、費用試算      | 21 |
| 肆、未依規定申辦處罰  | 22 |

壹、線上預訂設施

一、系統登入

登入臺南市殯葬資訊服務網 https://mort.tainan.gov.tw/。

#### 臺南市殯葬管理所 線上預訂使用說明

一、線上申辦預訂每日開放時間02:00~23:00。

二、線上申辦預訂日說明

| 星 | 期 | _  | _  | Ξ  | 四  | Æ  | 六  | Н  |
|---|---|----|----|----|----|----|----|----|
|   |   | 12 | 13 | 14 | 15 | 16 | 17 | 18 |
|   |   | 19 | 20 | 21 | 22 | 23 | 24 | 25 |

例一:12號登入可以選擇14號起任何一天預訂

例二:15號登入可以選擇17號起任何一天預訂

- 三、線上預訂後尚有證件審核、繳費、開立許可等作業程序,因此須於預訂後次日(上班日16時30 分、例假日15時)前至各服務中心辦理預訂確認作業,未於期限內辦理預訂確認者,視同放棄, 系統將自動取消。
- 四、臨櫃辦理確認預訂設施設備時,未入館者請備齊所有申辦所需證件(須與線上預訂之亡者身份證 號相同),未備齊者一律不予確認租用;本市亡者有低收入戶(免收)或中低收人(減半)資格 者,請檢具公所證明。
- 五、為避免影響他人使用權益,<u>条統僅提供每件案件(亡者)各類設施設備取消修改一次功能</u>,請審 慎確認租用設施後再行預訂,預訂後如須第二次以上取消修改請臨櫃辦理。
- 六、線上預訂設施未於次日(上班日16時30分前、例假日15時前)完成預訂確認60日內累計達2次 者,系統將自動凍結該業者帳號60日無法使用線上預訂功能。
- 七、使用線上預訂易受電腦、行動裝置之軟、硬體及網路等作業環境影響,申請人使用線上預訂應確 實遵守操作說明(請勿重複登入帳號或以多部電腦同時進行申請),以避免申請失敗,影響使用 權益。系統預訂申請如出現異常,以本所系統資料顯示為準。

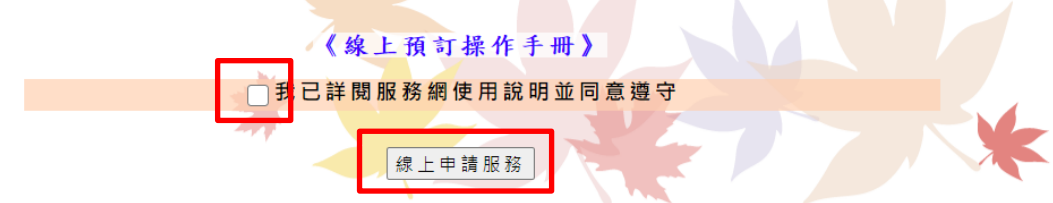

【操作說明】

[1]進入網站後點選「線上預訂」按鈕進入使用說明畫面。

[2]點選「我已詳閱服務網說明並同意遵守」。

[3]點選「線上申請服務」進入登入畫面。

1、使用者登入

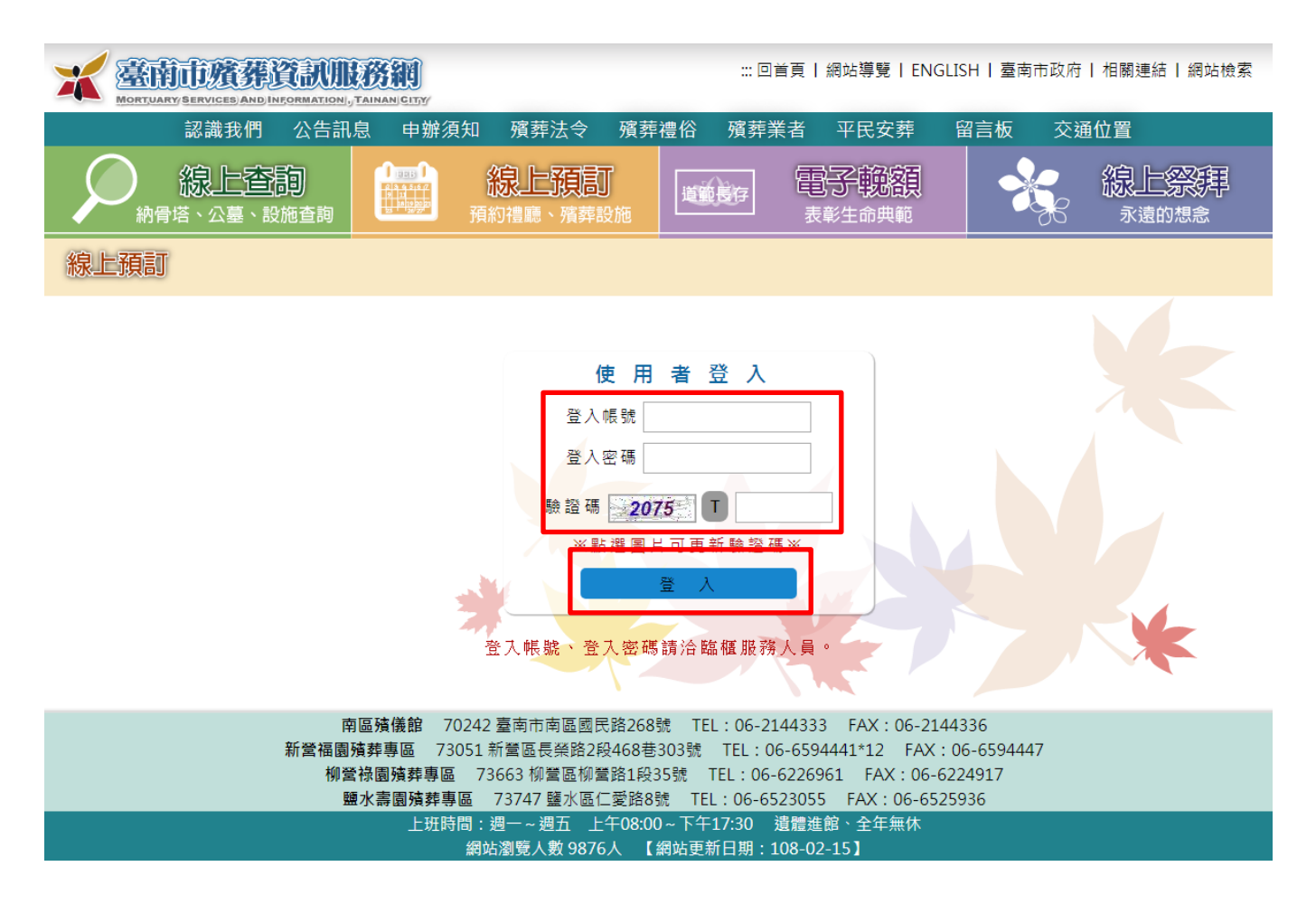

【操作說明】

[1] 輸入帳號、密碼及驗證碼,登入線上預訂服務網。

- 註:[1] 登入帳號、密碼請向本所各服務中心查詢索取(已於本市設立許可或核准 備查之業者並具本市兩公會識別晶片卡始能使用線上預訂作業)。
  - [2] 線上預訂每日開放時間為02:00~23:00。
  - [3] 線上預訂登入後需於5分鐘內將預訂作業完成,時間內未完成系統強制登出。
  - [4] 為避免佔用設施一具大體限預訂各項設施設備各一場,已預訂過之設施或 已臨櫃租用過之設施無法再次預訂。

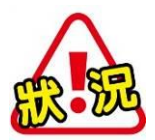

當違反使用規定或60日內違規2次被停權時,登入時若視窗跳出『禁止 使用!』訊息,禁止使用到期之前請至櫃台申辦設施。

| 訊息提示 🗙              |
|---------------------|
| 已達2次以上逾期申請,帳號將禁     |
| 止使用至108/03/22止,若需辦理 |
| 相關業務,請親洽各殯儀館服務中     |
| 心辦理。                |
| 關閉                  |

2、密碼修改

|                                                | LINAN CITY                  |                                     | ::: @                             | 回首頁丨網站導緊            | 笔   ENGLISH         | ┨┃臺南市政府 | 相關連結   網站檢索              |
|------------------------------------------------|-----------------------------|-------------------------------------|-----------------------------------|---------------------|---------------------|---------|--------------------------|
| 認識我們 公告訊息                                      | 申辦須知 殯葬法令                   | 殯葬禮俗                                | 殯葬業者                              | 平民安葬                | 留言板                 | 交通位置    | 網站導覽                     |
| 泉上查詢<br>納骨塔、公墓、設施查詢                            | (1995) 線上<br>(1995)<br>預約禮廳 | - <b>預訂</b><br>、殯葬設施                | 道範長存                              | <b>電子觀</b><br>表彰生命明 | 溶頁<br><sup>東範</sup> |         | 線上祭拜<br><sub>永遠的想急</sub> |
| 線上預訂                                           |                             |                                     |                                   |                     |                     |         |                          |
| 回選單     設施申請     歴史資料     費用試算     修改密碼     登出 | *                           | 業者名稱<br>登入帳<br>名碼<br>新密碼長度)<br>確認密碼 | 自辦<br>A000<br>為, 4-10 碼,限<br>更新 { | 英、數字組合。             |                     |         | 倒數 289秒                  |

- [1] 選擇左方選單「修改密碼」。
- [2] 依序輸入舊密碼、新密碼、確認密碼。
- [3] 點選「更新密碼」按鈕即可完成密碼更新。

3、登出

當資料都輸入完畢後請點選左方**登出**按鈕勿直接關閉網頁,為了避免帳號重覆 登入當未按正常登出流程操作時該帳號會鎖定5分鐘無法登入。 二、設施申請

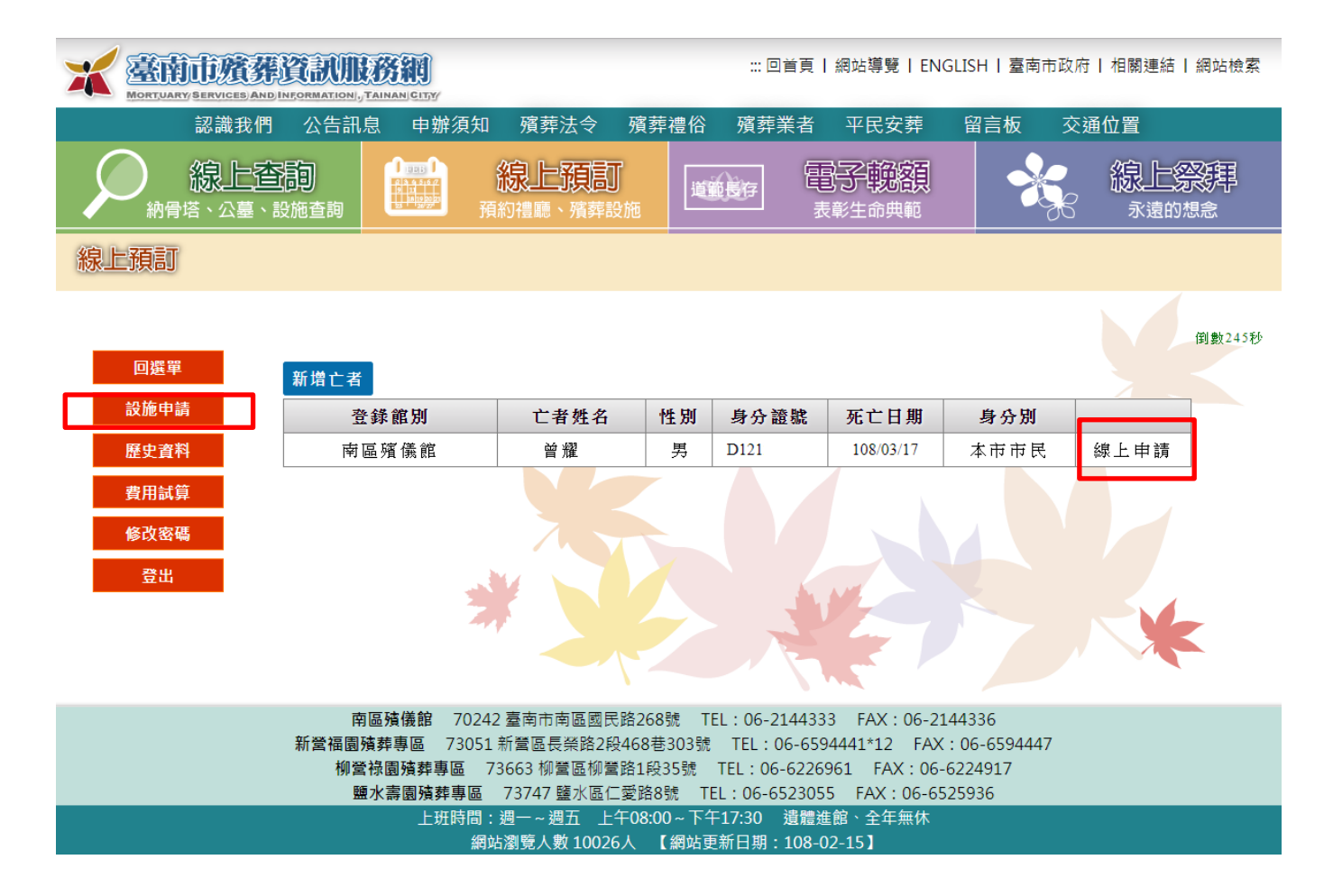

- [1] 進入後點選「設施申請」畫面上會出現未出館之亡者資料(須先經本所服務中心讀卡確認身份完成歸戶始出現於列表中)。
- [2] 選擇要申請的案件點選「線上申請」。

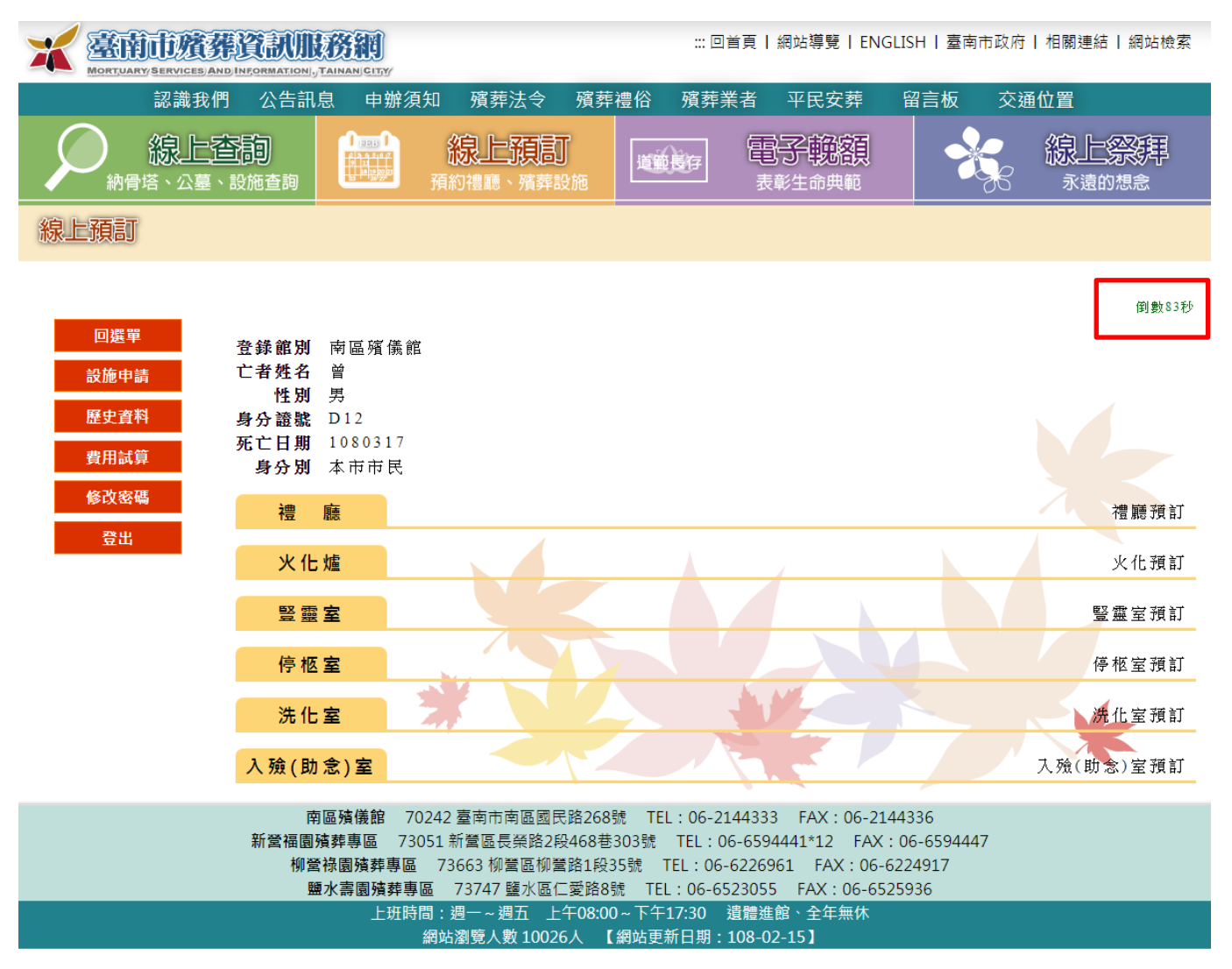

[1] 選擇「線上申請」後畫面上即會出現亡者基本資料及已申辦之設施。

- [2] 當有租用過之設施就不允許再線上預訂該設施。
- [3] 如要租用該設施請點選該設施預訂。
- 註:[1] 登入系統後,立即開始倒數300秒(5分鐘),並於畫面右上角提示剩餘秒 數。當秒數剩於0時,系統強制登出,預訂作業需重新申請。

#### 1、禮廳預訂

13:00-16:00

| 認識我們 | 9 公告訊息            | 申辦須知 殯葬法令 殯葬禮俗                  | 殯葬業者 平       | 平民安葬 留言相       | 反 交通位置    |
|------|-------------------|---------------------------------|--------------|----------------|-----------|
|      | <b>至詞</b><br>設施查詢 | 泉上預訂<br>預約禮廳、殯葬設施               |              |                |           |
| 線上預訂 |                   |                                 |              |                |           |
|      |                   |                                 |              |                | (到●数230寿∳ |
| 回選單  | 使用館別 国            |                                 | 儀館 108/03/3  | 31             |           |
| 設施申請 | 使用日期 1            | 08/03/31 ▼ 查詢 ※可預訂二日後的          | 的場次          |                |           |
| 歷史資料 | 級別 聽別             | 第一場                             | 堂一場          | 笙三場            |           |
| 費用試算 | 甲級 景行廳            | <b>08:00-11:00</b>              | 13:00-16:00  |                |           |
| 修改密碼 | 乙級 至德廳            | · 08:00-11:00 阿富禮儀服務社           | 13:00-16:00  |                |           |
| 登出   | 乙級 明德廳            |                                 | 13:00-16:00  |                |           |
|      | 乙級 光德廳            | ē 08:00-11:00                   | 13:00-16:00  |                |           |
|      | 乙級 崇德廳            | <b>08:00-11:00</b>              | 13:00-16:00  |                |           |
|      | 丁級 懷悌廳            |                                 | 11:00-13:30  | 15:00-17:30    |           |
|      | 丁級懷澤廳             | · 08:00-10:30                   | 12:00-14:30  |                |           |
|      | 丁級 懷慈廳            | • 07:00-09:30 長喜生命鴻福禮儀社         | 11:00-13:30  | 15:00-17:30    |           |
|      | 丁級懷親廳             |                                 | 12:00-14:30  |                |           |
|      | 丁級 懷恩廳            | • 07:00-09:30 羽泉生命事業禮儀社         | 11:00-13:30  | 15:00-17:30    |           |
|      | 丁級 景德廳            | ē 07:00-09:30                   | 11:00-13:30  | 15:00-17:30    |           |
|      | 丁級 景福廳            | <b>08:00-10:30</b>              | 12:00-14:30  |                |           |
|      | 預訂禮廳              | ]<br>返回上頁                       | A            |                |           |
|      | 南區殖               | <b>議館 70242 臺南市南區國民路268號 TE</b> | L:06-2144333 | FAX:06-2144336 |           |

### 目前選擇:南區殯儀館 108/03/23 至德廳 13:00-16:00

(圖1)

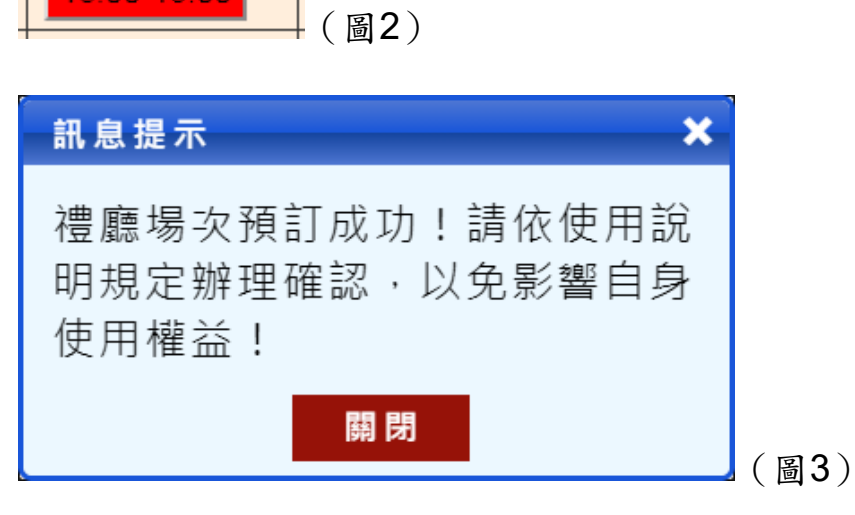

第7頁

- [1] 選擇使用館別、使用日期後點選「查詢」下方即會出現設施租用狀況。
- [2] 選擇要租用的廳別及時段,選擇完畢後該時段按鈕(如圖2)及上方文字 (如圖1)會改變。
- [3] 若不需申請,點選「返回上頁」按鈕,回到主畫面。
- [4] 當確認無誤後點選「預訂禮廳」。
- [5] 當畫面上出現禮廳場次預訂成功(如圖3)則表示已完成預訂。
- 註:[1] 使用館別:意指當次禮廳使用的館別。
  - [2] 線上預訂後尚有證件審核、繳費、開立許可等作業程序,因此須於預訂後 次日(上班日16時30分前、例假日15時前)至各服務中心辦理預訂確認作 業(須於預訂確認到期日前辦理預訂確認作業)。
  - [3] 當確認申請後該類設施僅可取消預訂一次,如超過次數無法取消預訂時, 請於上班時間至服務中心辦理。

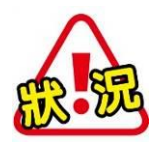

線上預訂資料為即時連線處理,當您輸入完申請資料送出後,可能會 因為其他使用者同時在預約同一場次,造成選擇的時段已額滿。若遇 到此情況,請重新選擇禮廳場次,送出申請資料即可。

| 訊息提示   | × |
|--------|---|
| 此時段已額滿 |   |
| 關閉     |   |

#### 2、火化預訂

| 認識我們 公告訊息           | 息 申辦須知 殯葬法令 殯葬·          | 禮俗 殯葬業者 平民安葬 昏 | 留言板 交通位置                         |  |  |  |  |  |  |
|---------------------|--------------------------|----------------|----------------------------------|--|--|--|--|--|--|
| 泉上查詢<br>納骨塔、公墓、設施查詢 | <b>線上預訂</b><br>預約禮廳、殯葬設施 |                | <b>線上祭</b> 拜<br><sub>永遠的想念</sub> |  |  |  |  |  |  |
| 線上預訂                |                          |                |                                  |  |  |  |  |  |  |

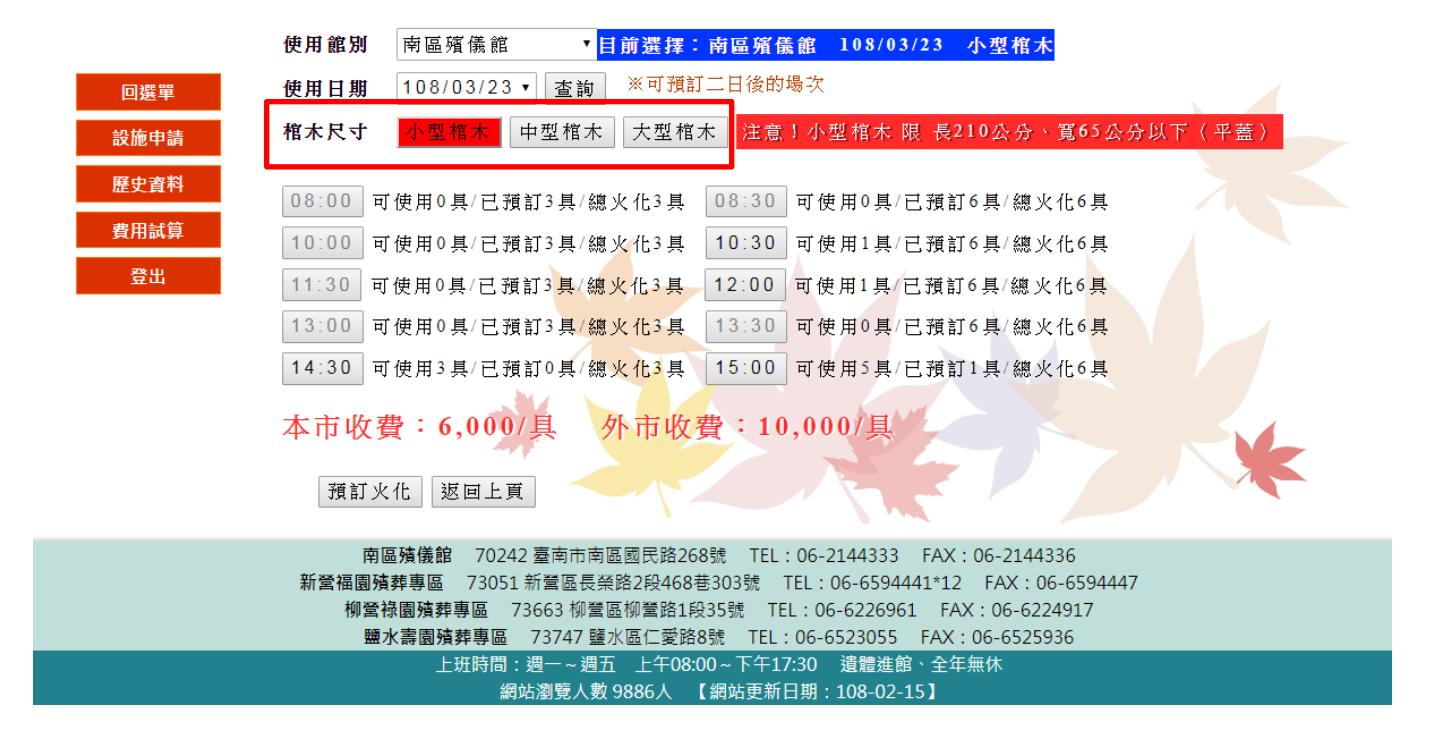

- [1] 選擇使用館別、使用日期後點選「查詢」下方即會出現設施租用狀況。
- [2] 選擇棺木尺寸下方即會出現該時段是否有空時段可以租用。
- [3] 選擇要租用的火化及時段,選擇完畢後該時段按鈕及上方文字會改變。
- [4] 若不需申請,點選「返回上頁」按鈕,回到主畫面。
- [5] 當確認無誤後點選「預訂火化」。
- [6] 當畫面上出現火化預訂成功則表示已完成預訂。

#### 3、豎靈室預訂

| MORTUARY SERVICES AND INFORMATION | TAINANI GITY                    | ·:: [                          | 回首頁   網站導覽   ENGLIS              | H   臺南市政府   相關   | 關連結 <b>│</b> 網站檢索       |
|-----------------------------------|---------------------------------|--------------------------------|----------------------------------|------------------|-------------------------|
| 認識我們 公告訊息 申                       | 辦須知 殯葬法令 殯                      | 葬禮俗 殯葬業者 3                     | P民安葬   留言板                       | 交通位置 南山          | 議題專區                    |
| 会 一                               | <b>線上</b><br>預約禮廳、<br>預約禮廳、     | <b>貝訂</b><br>濱莽設施              | <b>国子 報額</b><br>表彰生命典範           |                  | 上祭拜<br><sup>K遠的想念</sup> |
| 線上預訂                              |                                 |                                |                                  |                  |                         |
|                                   |                                 |                                |                                  |                  | 倒數199秒                  |
| 回選單 使用館別                          | 南區殯儀館 ▼                         | 目前選擇:南區殯儀館                     |                                  |                  |                         |
| 設施申請 起始日期                         | 109/03/25 • ※可予                 | 項訂二日後的場次                       |                                  |                  |                         |
| 歷史資料 結束日期                         | 109/03/26 ▼ 查詢                  |                                |                                  |                  |                         |
| 費用試算 豎靈區 -   修改密碼 預約   登出 109/03  | 003<br>豎靈區-005<br>預約<br>/18     | 豎靈區-006     豎靈區       預約     預 | 2-007     豎靈區-008       約     預約 | 豎靈區-009<br>預約    |                         |
| <mark>豎靈區</mark> -<br>預約          | 010     豎靈區-011       預約     預約 | 豎靈區-012 豎靈區   預約 預             | 1-013<br>豎靈區-015<br>預約           | Same - 016<br>預約 |                         |
| 豎靈區                               | 017     豎靈區-018       預約        | 豎靈區-019     豎靈區       預約     預 | 至-020     豎靈區-021       約     預約 | 豎靈區-022<br>預約    |                         |

- [1] 選擇使用館別、起始日期及結束日期後點選「查詢」下方即會出現設施租 用狀況。
- [2] 選擇要租用的設施,點選「預約」,選擇完畢後該時段按鈕及上方文字會改變。
- [3] 若不需申請,點選「返回上頁」按鈕,回到主畫面。
- [4] 當確認無誤後點選「預訂豎靈室」。
- [5] 當畫面上出現豎靈室預訂成功則表示已完成預訂。

4、洗化室預訂

◆ 洗化室01~06

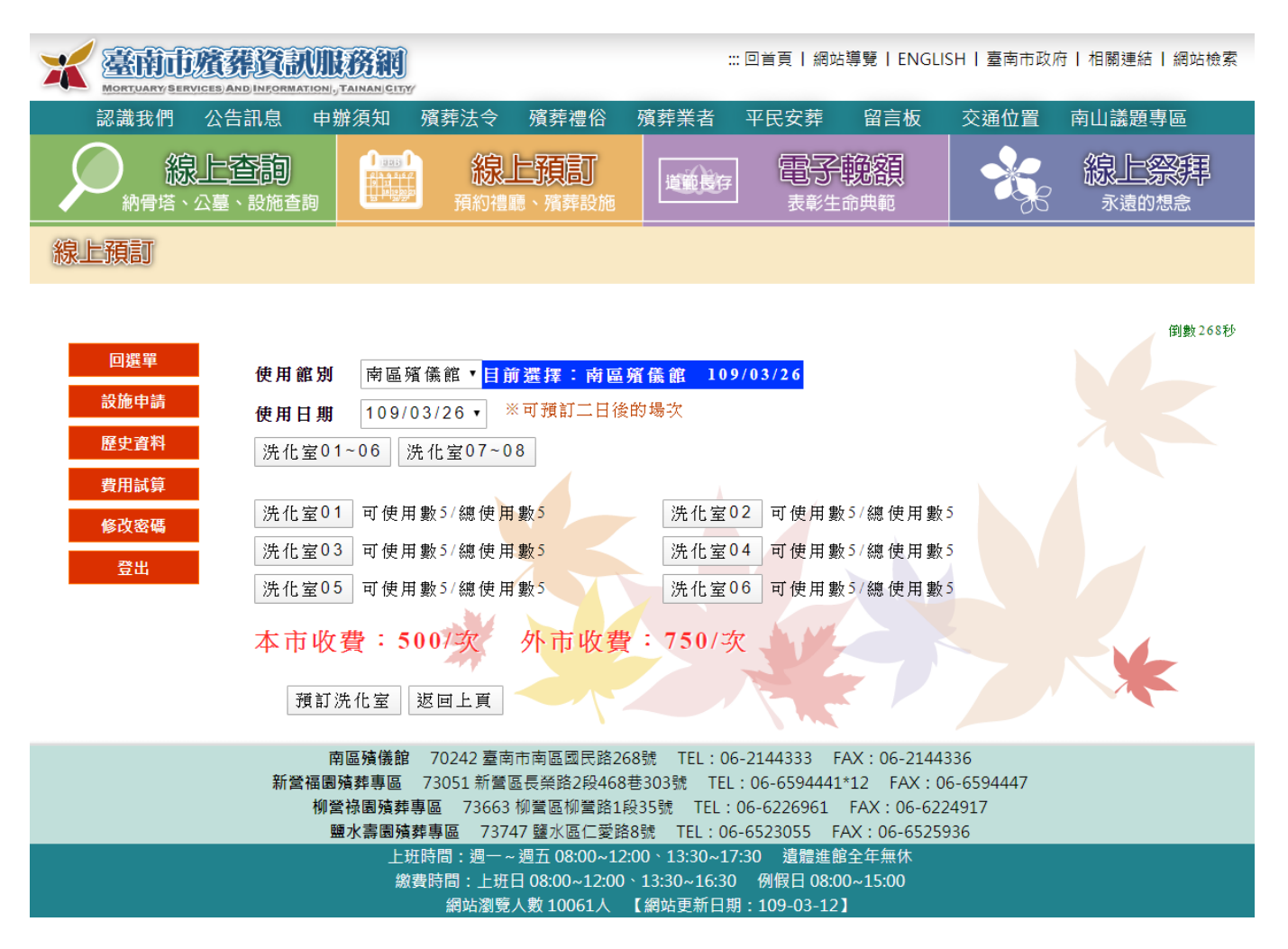

- [1] 選擇使用館別、使用日期後點選「洗化室01~06」下方即會出現設施租用狀況。
- [2] 選擇要租用的設施,選擇完畢後該設施按鈕及上方文字會改變。
- [3] 若不需申請,點選「返回上頁」按鈕,回到主畫面。
- [4] 當確認無誤後點選「預訂洗化室」。
- [5] 當畫面上出現洗化室預訂成功則表示已完成預訂。

◆ 洗化室07~08

|                                                                                                    | WILF FAIL                                                                                                    | ::: 回首頁   網站導覽   ENGLI                                                                                                    | SH   臺南市政府   相關連結   網站檢索         |
|----------------------------------------------------------------------------------------------------|----------------------------------------------------------------------------------------------------|----------------------------------------------------------------------------------------------------|----------------------------------|
| 認識我們 公告訊息                                                                                                    | 申辦須知 殯葬法令 殯葬禮俗                                                                                                    | 殯葬業者 平民安葬 留言板                                                                                                    | 交通位置 南山議題專區                      |
| 泉上查詢<br>納骨塔、公墓、設施查書                                                                                                    | ■ <b>線上預訂</b><br>積約禮廳、殯葬設施                                                                                                    |                                                                                                    | 泉上祭拜<br><sub>永遠的想急</sub>         |
| 線上預訂                                                                                                    |                                                                                                    |                                                                                                    |                                  |
| 回選單   使用 籠     設施申請   使用 日     歴史資料   洗化雪     費用試算   開始時     谷改密碼   開始時     登出   洗化雪     洗化雪   洗化雪     洗化雪   洗化雪     強出   洗化雪 | 第   前區殯儀龍   目前選擇: 南區     1期   109/03/26 ▼   ※可預訂二日後     室01~06   洗化室07~08     第   109/03/26 ▼   ※可預訂二日後     室01~06   洗化室07~08     第   11:00   ※洗化室07、08需輸入     室07   已使用數0      室08   已使用數0      図13   500/次   外市收費     第   返回上頁 | <mark>殯儀館 109/03/26</mark><br>的場次<br>↓使用時間<br>★:750/次                                                                               | 倒數 201秒                          |
| 新營                                                                                                    | 南區積儀館 70242 臺南市南區國民路26<br>富園殖葬專區 73051 新營區長榮路2段468<br>柳營祿園殯葬專區 73663 柳營區柳營路1<br>鹽水壽園殯葬專區 73747 鹽水區仁愛路                                                                                                    | 58號 TEL:06-2144333 FAX:06-2144<br>巷303號 TEL:06-6594441*12 FAX:0<br>段35號 TEL:06-6226961 FAX:06-622<br>8號 TEL:06-6523055 FAX:06-65255 | 336<br>6-6594447<br>24917<br>936 |
|                                                                                                    | 上班時間:週一~週五 08:00~12<br>繳費時間:上班日 08:00~12:00<br>網站瀏覽人數 10061人                                                                                                    | ::00、13:30~17:30  遺體進館全年無休<br>、13:30~16:30   例假日 08:00~15:00<br>【網站更新日期:109-03-12】                                                  |                                  |

- [1] 選擇使用館別、使用日期後點選「洗化室07~08」下方即會出現設施租用狀況。
- [2] 輸入開始時間及結束時間,並選擇要租用的設施,選擇完畢後該設施按鈕 及上方文字會改變。
- [3] 若不需申請,點選「返回上頁」按鈕,回到主畫面。
- [4] 當確認無誤後點選「預訂洗化室」。
- [5] 當畫面上出現洗化室預訂成功則表示已完成預訂。

5、入殮(助念)室預訂

|                    |                                       | <b>资料</b><br>AINAN GITY                    |                                                                    | 🖻                                                            | 首頁   網站導覽   ENGLIS                                                                                | GH   臺南市政府                    | ∃   相關連結   網站檢索          |
|--------------------|---------------------------------------|--------------------------------------------|--------------------------------------------------------------------|--------------------------------------------------------------|---------------------------------------------------------------------------------------------------|-------------------------------|--------------------------|
| 認識我們               | 公告訊息 申辦                               | 須知 殯葬                                      | 法令 殯葬禮俗                                                            | 殯葬業者 平                                                       | 王安葬 留言板                                                                                           | 交通位置                          | 南山議題專區                   |
|                    | 上 <u>在</u> 向<br>墓、設施查詢                |                                            | <b>線上預訂</b><br>預約禮廳、殯葬設施                                           | 道範長存                                                         | <b>電子 較額</b><br>表彰生命典範                                                                            |                               | 線上祭拜<br><sub>永遠的想念</sub> |
| 線上預訂               |                                       |                                            |                                                                    |                                                              |                                                                                                   |                               |                          |
| 回選單                | 使用館別                                  | 南區殯儀龥                                      | 【▼ <mark>目前選擇:南區</mark>                                            | 殯儀館 109/0                                                    | 3/26 10:00 — 節(                                                                                   | (2小時)                         | 倒數264秒                   |
| 設施申請               | 使用日期                                  | 109/03/2                                   | 6 ▼ ※可預訂二日後                                                        | 的場次                                                          |                                                                                                   |                               |                          |
| 歷史資料               | 使田時間                                  | 10:00 •                                    |                                                                    | <b>本</b> 詢                                                   |                                                                                                   |                               |                          |
| 費用試算               | 設施名稱                                  | 入 協会-01                                    |                                                                    |                                                              |                                                                                                   |                               |                          |
| 修改密碼               | RX A/G 1-1 117                        | 7.7% ± 01                                  |                                                                    |                                                              |                                                                                                   |                               |                          |
| 登出                 | 本市收到                                  | 費:300/                                     | 節外市收費                                                              | ¥:450/節                                                      | J. W.                                                                                             |                               |                          |
|                    | 預訂入                                   | .殮(助念)室                                    | 返回上頁                                                               |                                                              |                                                                                                   |                               | ×                        |
|                    | 南[<br>新營福園歿<br>柳營<br>鹽                | 區殯儀館 702<br>發葬專區 7309<br>綠園殯葬專區<br>水壽園殯葬專區 | 242 臺南市南區國民路2<br>51 新營區長榮路2段468<br>73663 柳營區柳營路1<br>5 73747 鹽水區仁愛路 | 68號 TEL:06-2<br>)巷303號 TEL:0<br>段35號 TEL:06<br>88號 TEL:06-61 | 144333 FAX : 06-21443<br>16-6594441*12 FAX : 06<br>-6226961 FAX : 06-622<br>523055 FAX : 06-65259 | 36<br>5-6594447<br>4917<br>36 |                          |
|                    |                                       | 上班時間<br>繳費時間                               | :週一~週五 08:00~12<br>]:上班日 08:00~12:00                               | 2:00 \ 13:30~17:30<br>\ 13:30~16:30                          | ) 遺體進館全年無休<br>例假日 08:00~15:00                                                                     |                               |                          |
|                    |                                       | 성공                                         | 閉站瀏覽人數 10066人                                                      | 【網站更新日期:                                                     | 109-03-12】                                                                                        |                               |                          |
| 使用時 <mark>段</mark> | 10:00                                 | 简 —<br>简一<br>简二                            | (2小時)<br>( <mark>2小時</mark> )<br>(4小時)                             | ▼ 查詢                                                         |                                                                                                   |                               |                          |
|                    |                                       |                                            |                                                                    |                                                              | (圖1)                                                                                              |                               |                          |
|                    |                                       |                                            |                                                                    |                                                              |                                                                                                   |                               |                          |
| 設施名稱               | 入殮室-                                  | - 0 1                                      |                                                                    | •                                                            |                                                                                                   |                               |                          |
|                    | 入殮室-0                                 | )1                                         |                                                                    |                                                              |                                                                                                   |                               |                          |
|                    | 人頒至-∪<br>  入協安-0                      | /Z<br>)3 / 戸和                              | 亭⊥ /                                                               |                                                              |                                                                                                   |                               |                          |
|                    | 入波至-0                                 | /J ∖∟/⊞<br>)4                              | . <b>₽</b> ↓ /                                                     |                                                              |                                                                                                   |                               |                          |
|                    | 入 <u>颁</u> 业。<br>入殮 <mark>(</mark> 助念 | 。<br>念)室-05                                |                                                                    |                                                              |                                                                                                   |                               |                          |
|                    | 入殮 <mark>(</mark> 助為                  | 念)室-06                                     | (已租訂)                                                              |                                                              |                                                                                                   |                               |                          |
|                    | 入殮(助約)                                | 念)室-07<br>☆                                | <u>۲</u>                                                           |                                                              |                                                                                                   |                               |                          |
|                    | 人頒室-0                                 | 10(已祖                                      | 手】 〉<br>臣】 〉                                                       |                                                              |                                                                                                   |                               |                          |
|                    | 入贺至=0<br>入 确宗-1                       | /┙∖∟/⊞<br> 0                               | ₩J /                                                               |                                                              |                                                                                                   |                               |                          |
|                    | 入殮室-1                                 | -<br>1 (已租                                 | 訂)                                                                 |                                                              |                                                                                                   |                               |                          |
|                    |                                       |                                            | -                                                                  |                                                              | (圖2)                                                                                              |                               |                          |

- [1] 選擇使用館別、使用日期及使用時段後點選「查詢」下方即會出現設施租 用狀況。
- [2] 選擇要租用的設施名稱。
- [3] 若不需申請,點選返回上頁按鈕,回到主畫面。
- [4] 當確認無誤後點選「預訂入殮(助念)室」。
- [5] 當畫面上出現入殮(助念)室預訂成功則表示已完成預訂。
- 註:[1] 設施使用起始時間從00:00至22:00止,可選擇使用一節或二節(如圖2)。
  - [2] 設施使用起始時間選擇22:00,使用時間僅可預訂一節(2小時)。
  - [3] 設施名稱後若顯示已租訂,表示無法預訂(如圖3)。

#### 6、設施取消

|                                | ARY SERVICES        | 存 資訊                                                     | LINAN GITY                                                                                                    |                      |                            | ::: 🛛 ī | 首頁 <b> </b> 網站導覽 | ENGLISH           | 臺南市政府      | 相關連結   網站檢                  | 索  |
|--------------------------------|---------------------|----------------------------------------------------------|----------------------------------------------------------------------------------------------------|----------------------|----------------------------|---------|------------------|-------------------|------------|-----------------------------|----|
| 認調                             | 載我們 🏒               | 公告訊息                                                     | 申辦須知                                                                                                    | 殯葬法令 死               | 濱葬禮俗   死                   | 濱葬業者    | 平民安葬             | 留言板               | 交通位置       | 網站導覽                        |    |
|                                |                     | <b>查向</b><br>、設施查詢                                       | <b>1</b><br><b>1</b><br><b>4</b><br><b>4</b><br><b>5</b><br><b>5</b><br><b>5</b><br><b>5</b><br><b>5</b><br><b>5</b><br><b>5</b><br><b>5</b> | <b>線上預</b><br>預約禮廳、殯 | <b>訂</b><br><sup>講設施</sup> | 道範長存    |                  | 虿<br><sup>範</sup> |            | 線上祭拜<br><sub>永遠的想急</sub>    |    |
| 線上預調                           | J                   |                                                          |                                                                                                    |                      |                            |         |                  |                   |            |                             |    |
| 回選<br>設施申<br>歴史書<br>費用記<br>修改密 | 單<br>申請<br>聲料<br>【算 | 登<br>登<br>者<br>推<br>身<br>分<br>亡<br>日<br>期<br>期<br>第<br>期 | り<br>: 亡者<br>: R<br>明<br>一般身份<br>藤                                                                                                    |                      |                            |         |                  |                   |            | 倒數 28 1                     | 1秒 |
| 登비                             | Ľ                   | 使用館                                                      | 】<br>別 南區殯<br>し塩                                                                                                    | 儀館設施名                | <b>稱</b> 懷澤廳               | 使用日期    | 109/02/06        | 使用時段              | £ 12:00-14 | :30 <mark>取消</mark><br>火化預言 | 1  |
|                                |                     |                                                          |                                                                                                    |                      |                            |         |                  |                   |            |                             |    |

(圖1)

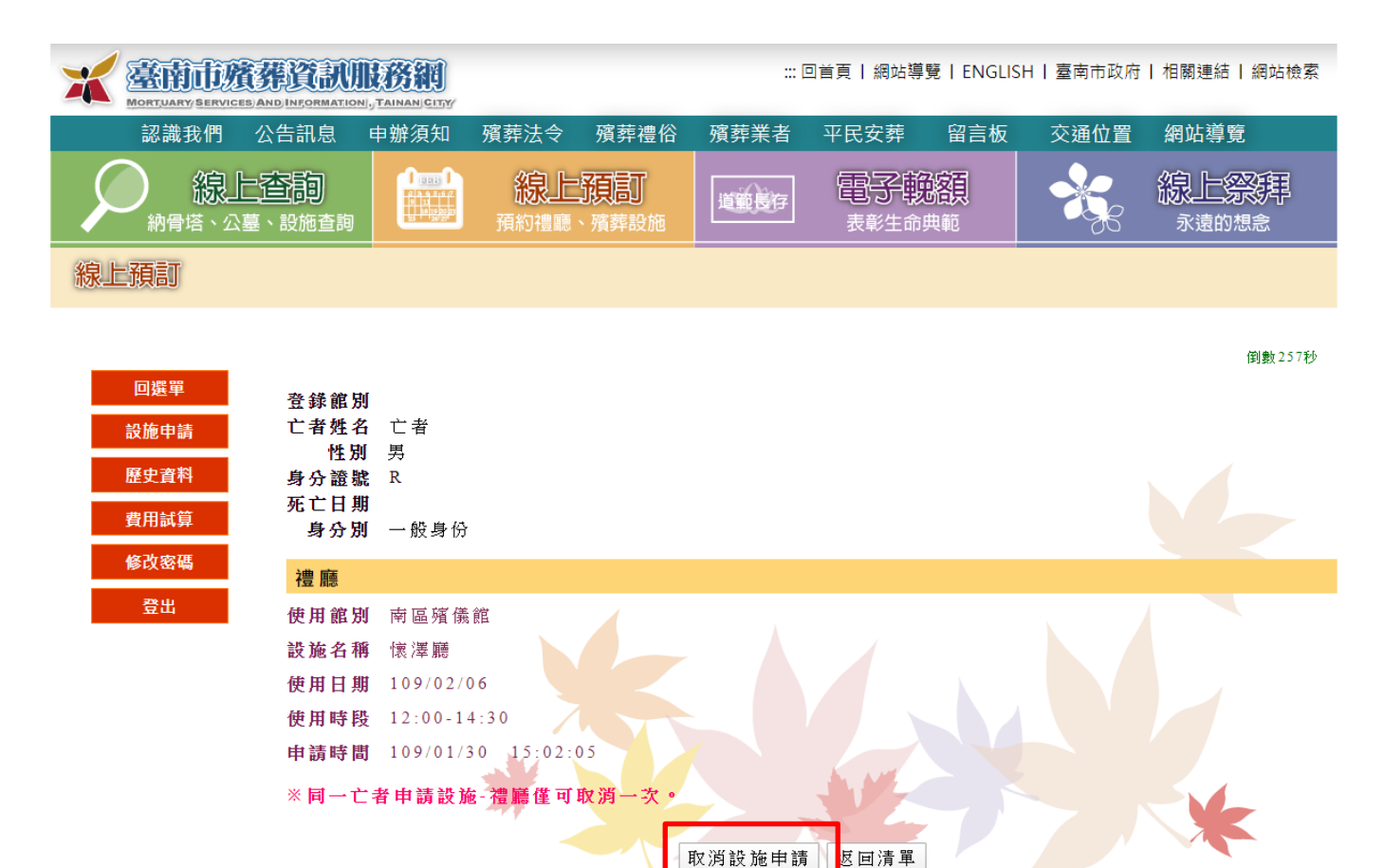

(圖2)

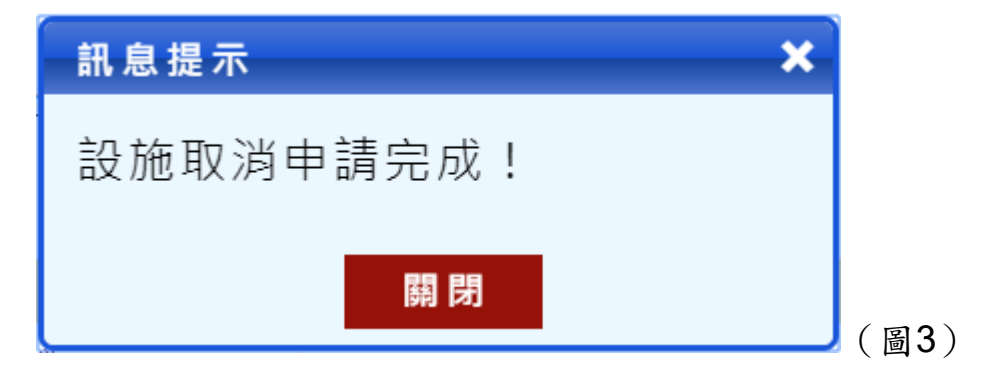

- [1] 選擇「線上申請」後畫面上即會出現亡者基本資料及已申辦之設施。
- [2] 當有取消過之設施就不允許再次線上取消預訂該設施。
- [3] 如要取消該設施請點選該設施「取消」(如圖1)。
- [4] 確認取消該設施,點選「取消設施申請」(如圖2)。
- [5] 當畫面上出現設施取消申請成功(如圖3)則表示該設施取消完成。
- 註:[1] 同一亡者每項設施僅可取消預訂一次,如超過次數無法取消預訂時,請於 上班時間至服務中心辦理。

7、館外僅辦火化

針對未入館之亡者需線上預訂火化時段操作說明。

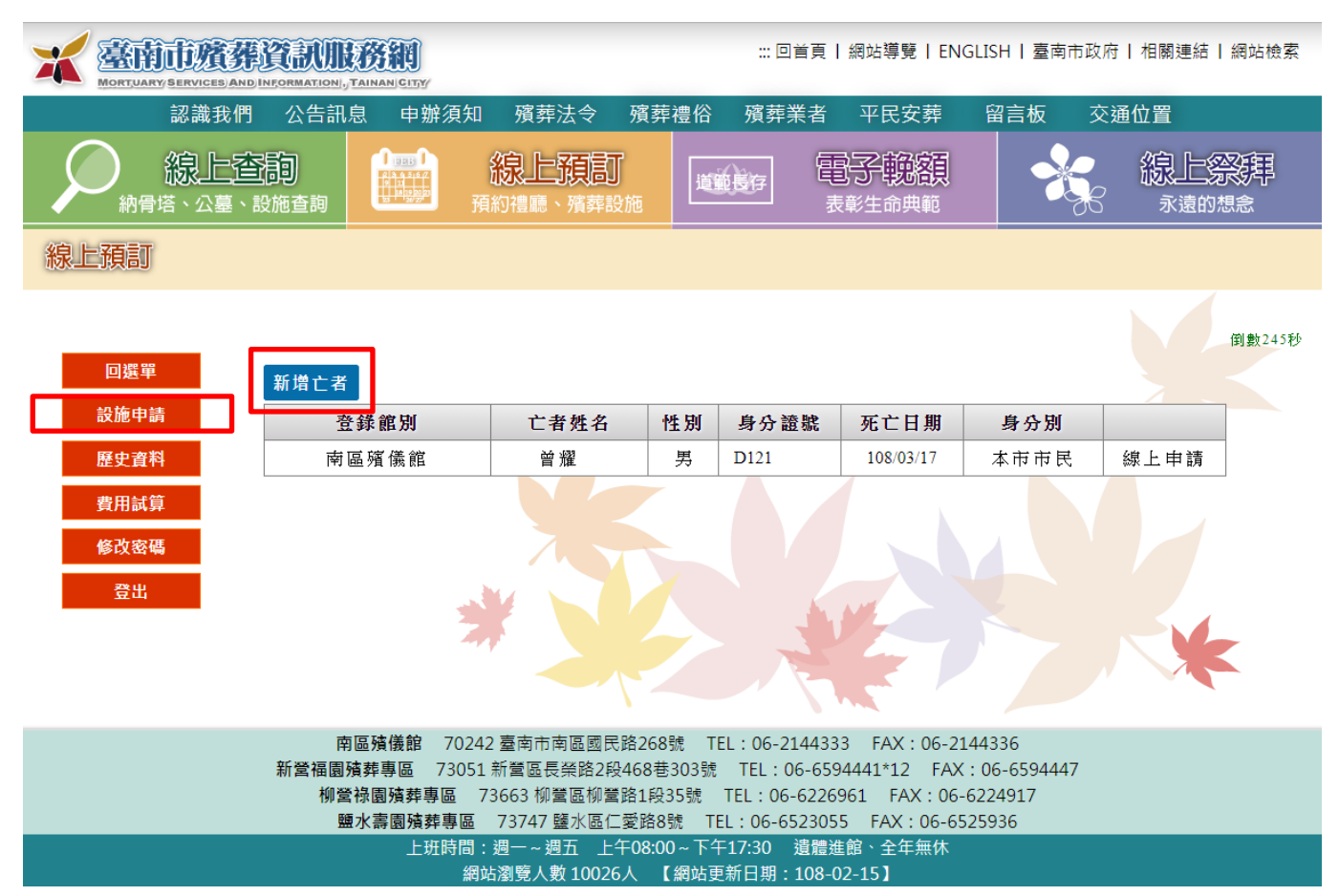

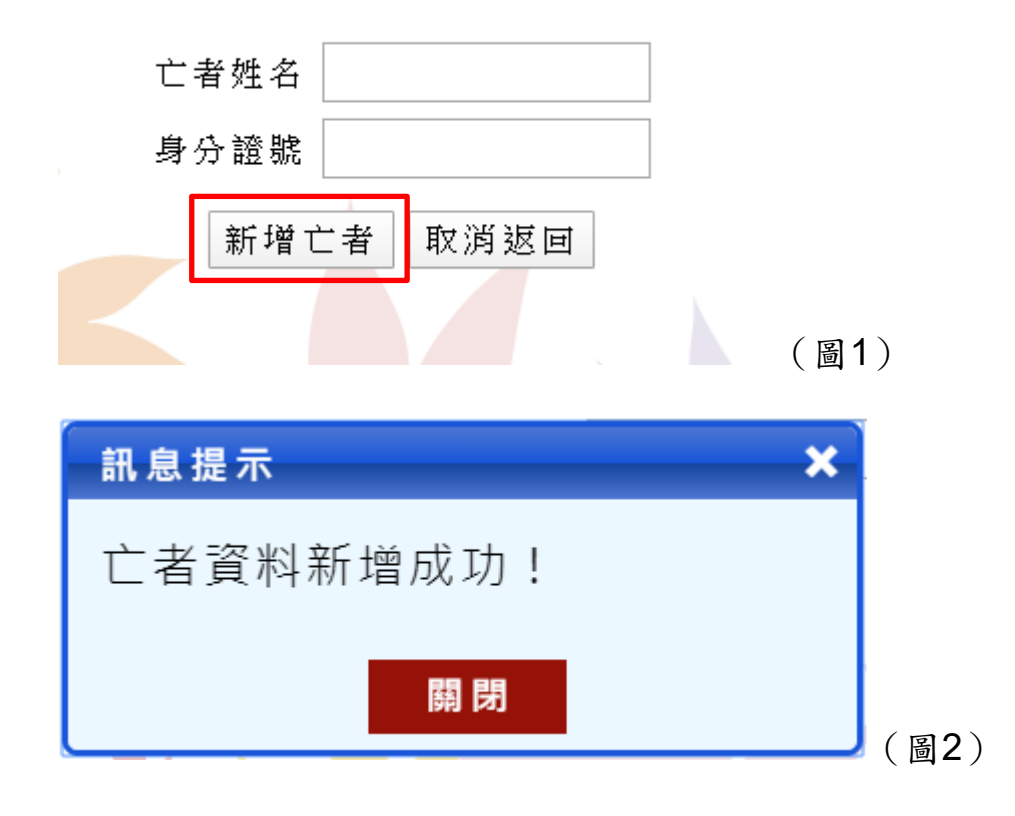

| ・…回首頁   網站導覽   ENGLISH   臺南市政府   相關連結   網站檢索     MORTUARY SERVICES AND INFORMATION, TAINANI CITYY |                             |      |                       |                      |      |      |                 |      |                          |  |
|---------------------------------------------------------------------------------------------------|-----------------------------|------|-----------------------|----------------------|------|------|-----------------|------|--------------------------|--|
| 認識                                                                                                | 我們 公告訊息                     | 申辦須知 | 殯葬法令                  | 殯葬禮俗                 | 殯葬業者 | 平民安葬 | 留言板             | 交通位置 | 網站導覽                     |  |
|                                                                                                   | 線上查詢<br><sup>塔、公墓、設施查</sup> |      | 線上<br><sub>預約禮廳</sub> | <b>預訂</b> 、<br>、殯葬設施 | 道範長存 |      | <b>路到</b><br>典範 |      | 線上祭拜<br><sub>永遠的想念</sub> |  |
| 線上預訂                                                                                              |                             |      |                       |                      |      |      |                 |      |                          |  |

| 回選單     | 新増亡者 |      |    |      |      |      |      |
|---------|------|------|----|------|------|------|------|
| 設施申請    | 登錄館別 | 亡者姓名 | 性別 | 身分證號 | 死亡日期 | 身分別  |      |
| 歷史資料    |      | 往生者  | 男  | R1   |      | 一般身份 | 線上申請 |
| 費用試算    |      |      |    |      |      |      |      |
| 修改密碼    |      |      |    |      |      |      |      |
| 776.414 |      |      |    |      |      |      |      |

(圖3)

【操作說明】

[1] 進入後點選「設施申請」。

- [2] 點選「新增亡者」按鈕。
- [3] 輸入未入館之亡者資本資料:姓名、身分證號。
- [4] 全部欄位資料都輸入完畢後,再點選「確認新增」按鈕(如圖1)。
- [5] 當畫面上出現亡者資料新增成功(如圖2)則表示已完成。
- [6] 返回線上預訂設施頁面,即可看到新增的案件資料,並參照線上設施申請-火化預訂步驟完成線上預訂。

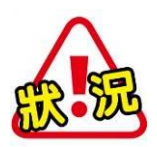

如下圖,自行新增案件之亡者必須從未於本所轄管四個殯葬專區申請 設施使用(進館),若曾於任何一館申請使用(進館),則無法於線上自行 新增亡者資料,需依一般案件程序至服務中心櫃台辦理(須先經本所 服務中心讀卡確認身份完成亡者資料歸戶)。

| 訊息提示 ×                                 |
|----------------------------------------|
| 亡者資料重覆建置!若案件清單<br>中查無此亡者資料,請至櫃台辦<br>理。 |
| 開閉                                     |

第18頁

- 註:[1] 線上預訂後尚有證件審核、繳費、開立許可等作業程序,因此須於預訂後 次日(上班日16時30分前、例假日15時前)至各服務中心辦理預訂確認作 業(須於預訂確認到期日前辦理預訂確認作業)。
  - [2] 臨櫃辦理確認預訂設施設備時,未入館者請備齊所有申辦所需證件(須與線上預訂之亡者身份證號相同)並攜帶識別晶片卡讀卡確認身份,未備齊者一律不予確認租用。

### 貳、歷史資料

| 認識我們                                                   | 公告訊             | 息申辦須      | 〔知 殯葬法·              | 令 殯葬禮(                      | 谷 殯葬業者  | 平民安葬                  | 留言板 ろ           | 交通位置                     |   |
|--------------------------------------------------------|-----------------|-----------|----------------------|-----------------------------|---------|-----------------------|-----------------|--------------------------|---|
| 泉上查書<br>納骨塔、公墓、設於                                      | <b>〕</b><br>拖查詢 |           | <b>線上飛</b><br>預約禮廳、勞 | <b>訂</b><br><sup>資素設施</sup> |         |                       |                 | 線上祭拜<br><sub>永遠的想急</sub> |   |
| 線上預訂                                                   |                 |           |                      |                             |         |                       |                 |                          |   |
|                                                        |                 |           |                      |                             |         |                       |                 |                          |   |
|                                                        |                 |           | 往生者                  | 姓名                          |         | 查詢 預約                 | 已申請 已繳          | 費 取消作廢 過其                | 眀 |
| 回選單                                                    |                 |           |                      | ※ 名 4                       | 字中有難字會遊 | き成系 <mark>統無法正</mark> | <u>催查詢 請使</u> 身 | 日本 化普羧字输入                |   |
| 設施申請                                                   | 狀態              | 申請日期      | 往生者姓名                | 使用館別                        | 設備名稱    | 預計使用                  | 預計結束            | 備註                       |   |
| 歷史資料                                                   | 預約              | 108/03/21 | 周                    | 南區殯儀館                       | 至德廳     | 108/03/23 13:00       | 108/03/23 16:00 | 申辦到期:108/03/22           |   |
| 费田封筒                                                   | 預約              | 108/03/21 | 周                    | 南區殯儀館                       | 冷凍室-012 | 108/03/21 15:39       |                 | 申辦到期:108/03/22           |   |
| 具用两并                                                   | 預約              | 108/03/21 | 周                    | 南區殯儀館                       | 豎靈區-007 | 108/03/23 10:00       | 108/03/26 12:00 | 申辦到期:108/03/22           |   |
| 金山                                                     | 預約              | 108/03/21 | 周                    | 南區殯儀館                       | 永安堂-13  | 108/03/23 14:00       | 108/03/26 20:00 | 申辦到期:108/03/22           |   |
|                                                        | 預約              | 108/03/21 | 周                    | 南區殯儀館                       | 洗化室05   | 108/03/23 08:00       | 108/03/23 10:00 | 申辦到期:108/03/22           |   |
|                                                        | 預約              | 108/03/21 | 周                    | 南區殯儀館                       | 助念室-01  | 108/03/23 10:00       | 108/03/23 12:00 | 申辦到期:108/03/22           |   |
| 南區殖儀館 70242 臺南市南區國民路268號 TEL:06-2144333 FAX:06-2144336 |                 |           |                      |                             |         |                       |                 |                          |   |

新營福園預葬專區 73051 新營區長榮路2段468巷303號 TEL:06-6594441\*12 FAX:06-6594447
柳營祿園預葬專區 73663 柳營區柳營路1段35號 TEL:06-6526961 FAX:06-6224917
鹽水壽園預葬專區 73747 壁水區仁愛路8號 TEL:06-6523055 FAX:06-6525936
上班時間:週一~週五 上午08:00~下午17:30 遺體進館、全年無休
網站瀏覽人數 9895人 【網站更新日期:108-02-15】

- [1] 點選左方「歷史資料」按鈕。
- [2] 當要查詢特定亡者租訂狀況時,只要輸入亡者姓名後按**查詢**即可出現該亡 者租訂狀況。
- [3] 除了查詢各亡者功能外,系統還提供針對預約、已申請、已繳費、取消 作廢及過期等資料查詢。

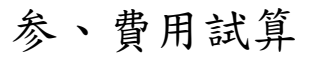

| 認識我們 公告訊息           | 申辦須知 | 殯葬法令              | 殯葬禮俗               | 殯葬業者 | 平民安葬 | 留言板                        | 交通位置 | 網站導覽                     |  |
|---------------------|------|-------------------|--------------------|------|------|----------------------------|------|--------------------------|--|
| 泉上查詢<br>納骨塔、公墓、設施查書 |      | <b>線上</b><br>預約禮廳 | <b>近月</b><br>、殯葬設施 | 道範長存 |      | <b>溶頁</b><br><sup>典範</sup> |      | 線上祭拜<br><sub>永遠的想念</sub> |  |
| 線上預訂                |      |                   |                    |      |      |                            |      |                          |  |

倒數109秒

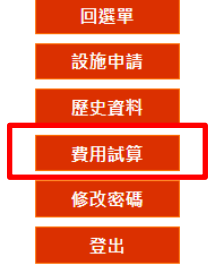

|   | 登錄館別           | 亡者姓名 | 性別 | 身分證號 | 死亡日期      | 身分別    |      |
|---|----------------|------|----|------|-----------|--------|------|
|   | 南區殯儀館          | 周    | 男  | Q101 | 108/03/18 | 回饋鄰里減半 | 費用試算 |
| L | 1年11년 7月11時18日 | /믹   | 77 | QTOT | 100/05/10 |        | 复用罪  |
|   |                |      |    |      |           |        |      |
|   |                |      |    |      |           |        |      |
|   |                |      |    |      |           |        |      |
|   |                |      |    |      |           |        |      |

| 認識我們 公告訊            | 息 申辦須知 殯葬法令           | 殯葬禮俗 殯葬業者 | 平民安葬 留言极 | 板 交通位置 |  |  |  |  |  |  |
|---------------------|-----------------------|-----------|----------|--------|--|--|--|--|--|--|
| 泉上查詢<br>納骨塔、公墓、設施查詢 | <b>線上預</b><br>預約禮廳、殯葬 |           | 13-2     |        |  |  |  |  |  |  |

線上預訂

| 回選單  |
|------|
| 設施申請 |
| 歷史資料 |
| 費用試算 |
| 登出   |

| 登錄館別  | 南區殯儀館     |
|-------|-----------|
| 亡者姓名  | 周         |
| 性別 男  |           |
| 身分證號  | Q101      |
| 死亡日期  | 108/03/18 |
| 身分別 回 | 饋 鄰 里 減 半 |

| 項 | 申請項目       | 地點 | 設施名稱    | 起始時間            | 結束時間            | 單價    | 數量 | 單位 | 小計    |
|---|------------|----|---------|-----------------|-----------------|-------|----|----|-------|
| 1 | 乙級禮廳下午場使用費 | 南區 | 至德廳     | 108/03/23 13:00 | 108/03/23 16:00 | 3,000 | 1  | 場  | 3,000 |
| 2 | 冷凍室        | 南區 | 冷凍室-012 | 108/03/21 15:39 | 108/03/27       | 125   | 7  | H  | 875   |
| 3 | 豎靈區        | 南區 | 豎靈區-007 | 108/03/23 10:00 | 108/03/26 12:00 | 200   | 4  | 夭  | 200   |
| 4 | 停柩室        | 南區 | 永安堂-13  | 108/03/23 14:00 | 108/03/26 20:00 | 500   | 4  | H  | 2,000 |
| 5 | 洗身化妝著裝室    | 南區 | 洗化室05   | 108/03/23 08:00 | 108/03/23 10:00 | 500   | 1  | 次  | 500   |
| 6 | 入殮(助念)室    | 南區 | 助念室-01  | 108/03/23 10:00 | 108/03/23 12:00 | 300   | 1  | 節  | 300   |
| 7 | 入殮(助念)室冷氣小 | 南區 | 助念室-01  | 108/03/23 10:00 | 108/03/23 12:00 | 150   | 1  | 節  | 150   |

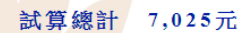

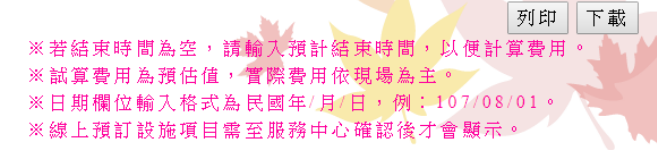

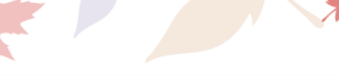

南區殯儀館 70242 臺南市南區國民路268號 TEL: 06-2144333 FAX: 06-2144336

- [1] 點選左方「費用試算」按鈕,畫面上即會出現未出館之案件資料。
- [2] 點選「費用試算」即會出現該案件之應繳費用資料。
- 註:[1] 此為簡易試算功能,金額之計算係依身份別計算,實際結算金額請依臨櫃 辦理為準。
- 肆、未依規定申辨處罰
- 一、申辨預訂未於次日(上班日16時30分前、例假日15時前)完成預訂確認累 計2次註銷該帳號線上預訂功能。
- 二、違規次數計算方式係指 60 天內連續 2 次違規,該帳號鎖定 60 天無法使用線上 預訂功能。